## The steps to apply on (Study In EGYPT) platform

## under graduation

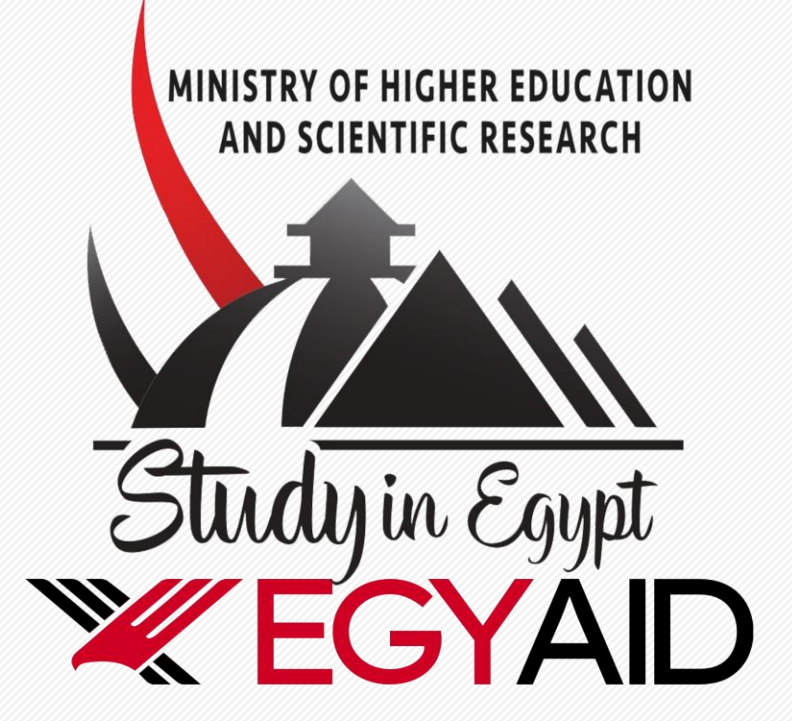

EDUCTIONAL QUALITY WITH AMAZING TORISTIC AMBIENCE

## 1 "Please create an account first."

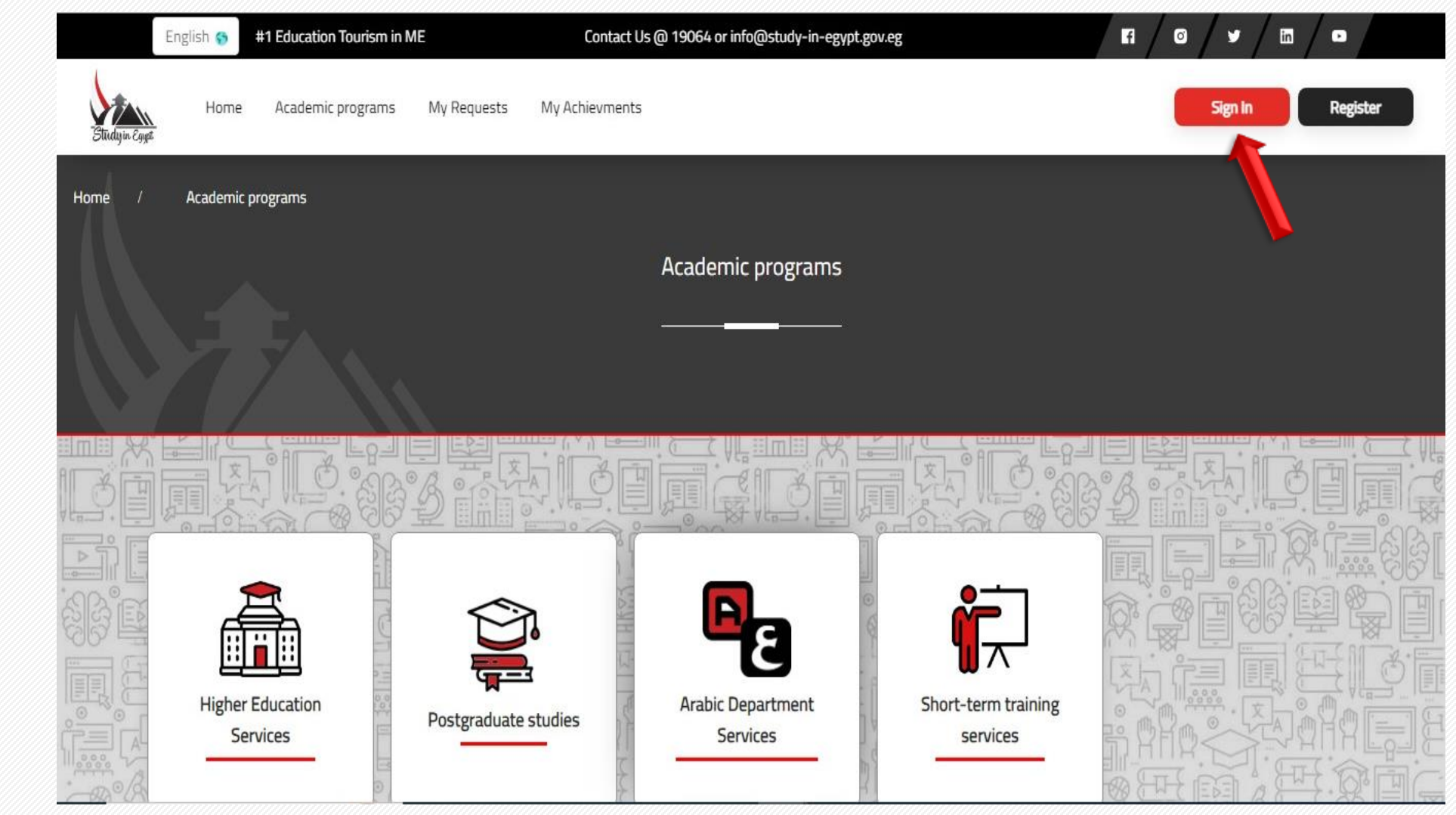

MINISTRY OF HIGHER EDUCATION AND SCIENTIFIC RESEARCH

Study in Egypt

## 2 "Please fill in the information and click on create account, then wait for the activation message to be sent to your email."

| Sign In Register                                                                                                    |
|----------------------------------------------------------------------------------------------------|
|                                                                                                    |
|                                                                                                    |
|                                                                                                    |
|                                                                                                    |
|                                                                                                    |
|                                                                                                    |
|                                                                                                    |
|                                                                                                    |
| The second second secon |

MINISTRY OF HIGHER AND SCIENTIFIC R

## 3 "Please click on 'log in', enter your email and password after activating your email."

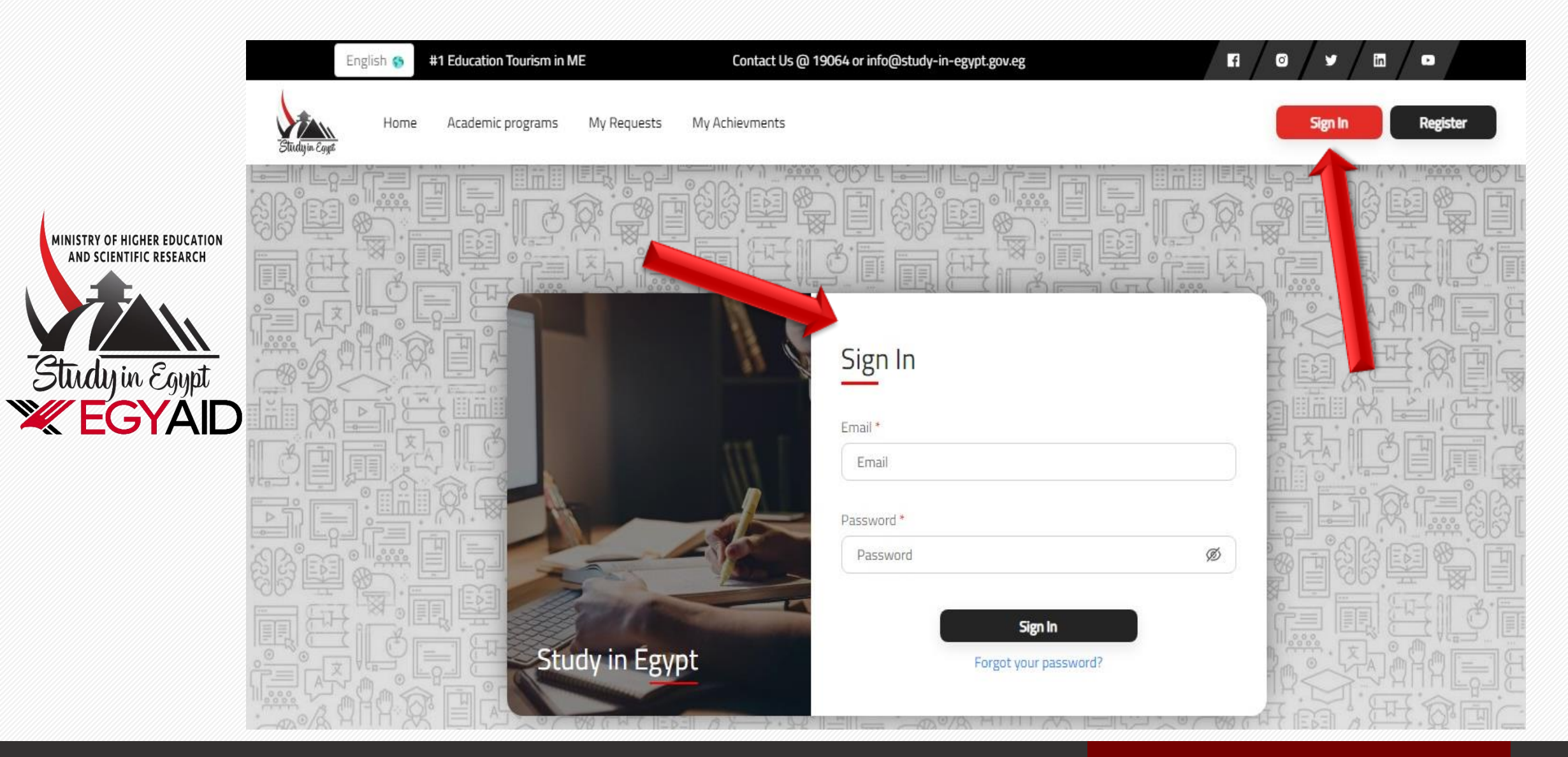

#### **4** "Please click on Higher Education service

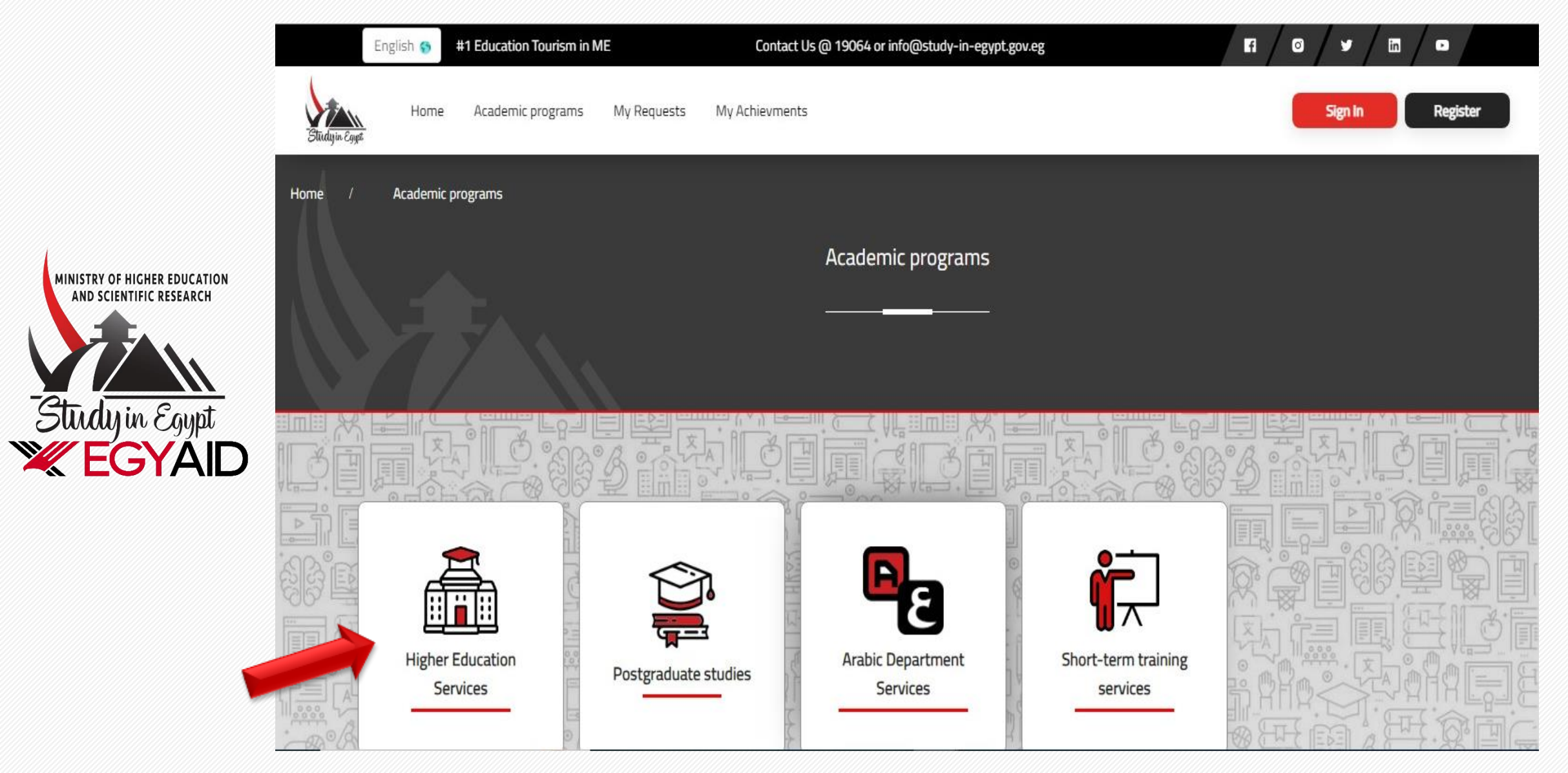

## **5** "Please fill in the information and click on 'Continue' below the image."

|                                                         |              | English 😚 | #1 Education Tourism in ME    | Contact Us @ 19064 or info@study-in-egypt.gov.eg |         | ∕ ◙ / ¥ / íñ / ₽      |                           |
|---------------------------------------------------------|--------------|-----------|-------------------------------|--------------------------------------------------|---------|-----------------------|---------------------------|
|                                                         | Studyin Egye | Home      | Academic programs My Requests | My Achievments                                   |         | ¢                     | Logout الادارة الوافدين A |
|                                                         |              |           | dmission - Higher Edu         | ucation                                          |         |                       |                           |
| MINISTRY OF HIGHER EDUCATION<br>AND SCIENTIFIC RESEARCH |              |           |                               |                                                  |         |                       |                           |
| Studyin Egypt                                           |              |           | Basic Info                    | Certificate Info                                 | Desires | Upload<br>attachments |                           |
|                                                         |              |           |                               |                                                  |         |                       |                           |
|                                                         |              |           | (i) Info<br>undefined         |                                                  |         |                       |                           |
|                                                         |              |           | Basic Info                    |                                                  |         |                       |                           |

## 6 Please fill in the certificate data and grades as shown

|                                                         | •/=         | / * / 0 / 11     |                        | info@study-in-egypt; | اتصل بنا @ 19064 أو pv.eg p |         | الأولي في الشرق الأوسط | يبه 🔞 🖿 # وجهة السياحة التعليمية                      | العر     |
|---------------------------------------------------------|-------------|------------------|------------------------|----------------------|-----------------------------|---------|------------------------|-------------------------------------------------------|----------|
|                                                         | ۸ محمد احمد | Q                |                        |                      |                             |         | زانې                   | البرافح الدراسية طلباني إنجا                          | الرئيسية |
|                                                         |             |                  |                        |                      |                             |         |                        |                                                       |          |
| MINISTRY OF HIGHER EDUCATION<br>AND SCIENTIFIC RESEARCH |             | الدفع الإلكتروني | يباله السداد<br>البنکي | مريدة الدفع          | chalimanii gay              | olitali | بيانات الشعادة         | البيانات الأساسية                                     |          |
| Study in Egypt                                          |             |                  |                        |                      | دولة الشهادة                |         |                        | بيانات الشهادة<br>بوع البرشيح "                       |          |
|                                                         |             |                  |                        | ,<br>,<br>,<br>,     | سم الشمادة<br>إحتر اسم الث  |         |                        | رمير بوغ الشماده *<br>احتر بوغ الشهادة                |          |
|                                                         |             |                  |                        |                      | [*                          |         |                        | سنة الحمول على المؤهل *<br>إذتر سنة الحصول على المؤهل |          |
|                                                         |             |                  |                        |                      |                             |         |                        |                                                       |          |

#### 7 Please enter your desires (10)

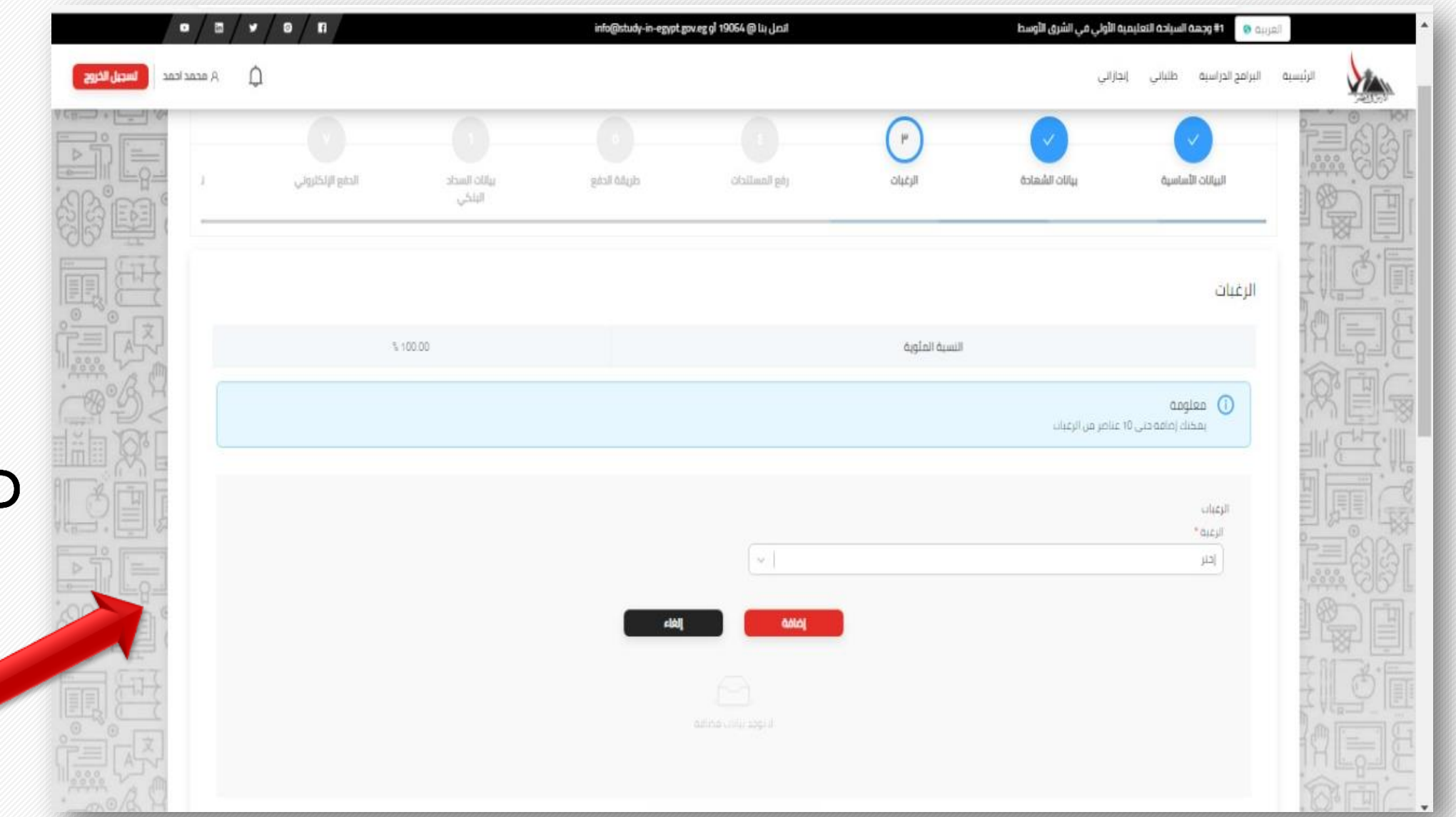

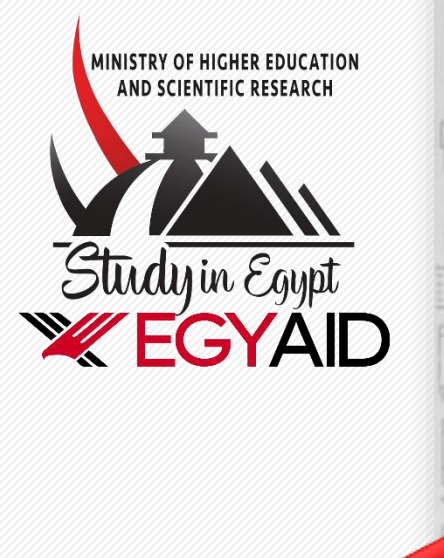

#### 8 Please upload documents as shown

|                              |                         | m / ¥ / Ø / FI   |                      | info@study-in-egypt g | اتصل بنا @ 19064 أو av.ez و |         | لأولي في الشرق الأوسط                                                 | العربية 😗 📫 وجهة السياحة التعليمية ا                                                                          |        |
|------------------------------|-------------------------|------------------|----------------------|-----------------------|-----------------------------|---------|-----------------------------------------------------------------------|----------------------------------------------------------------------------------------------------|--------|
|                              | محمد احمد السجيل الخروج | A Q              |                      |                       |                             |         | الي                                                                   | يسية البرامج الدراسية طلباني إنجاز<br>-                                                                       | الرئيد |
| MINISTRY OF HIGHER EDUCATION |                         | الدفع الإلكتروني | یالاد السطد<br>النظی | مريمة الدفع.          | رفع المستندات               | مالتعان | بيانات الشهادة                                                        | اليوانات الأساسية                                                                                             |        |
| SCIENTIFIC RESEARCH          |                         |                  |                      |                       |                             |         | ن ان وحدت<br>۾ الايم par - jeg - jeg<br>۾ الملف الواحد هو ٢ ميجا بايت | معلومه !<br>برجاه ارمای شهاده احتبار القدرا،<br>بمحتك ارمای متفاد برحدی المب<br>برجی العلم آن الحد الأقصی لحد |        |
| dy in Egypt<br>EGYAID        | CONTRACTION OF THE      |                  |                      |                       |                             |         |                                                                       | رفع المستندات<br>جوار السفر+                                                                                  |        |
|                              |                         |                  |                      |                       |                             |         |                                                                       | <b>و</b><br>اضافة مرفق                                                                                        |        |
|                              | 68°E3                   |                  |                      |                       |                             |         |                                                                       | الشمادة العلمية *                                                                                             |        |
|                              | 國田                      |                  |                      |                       |                             |         |                                                                       | اضامة مرمق                                                                                                    |        |
|                              | i.                      |                  |                      |                       |                             |         |                                                                       | موره شخصيه •                                                                                                  | 們      |

9 Please choose the method of payment, press continue below the image, and upload the receipt in the case of bank deposit, provided that the receipt is in the student's name

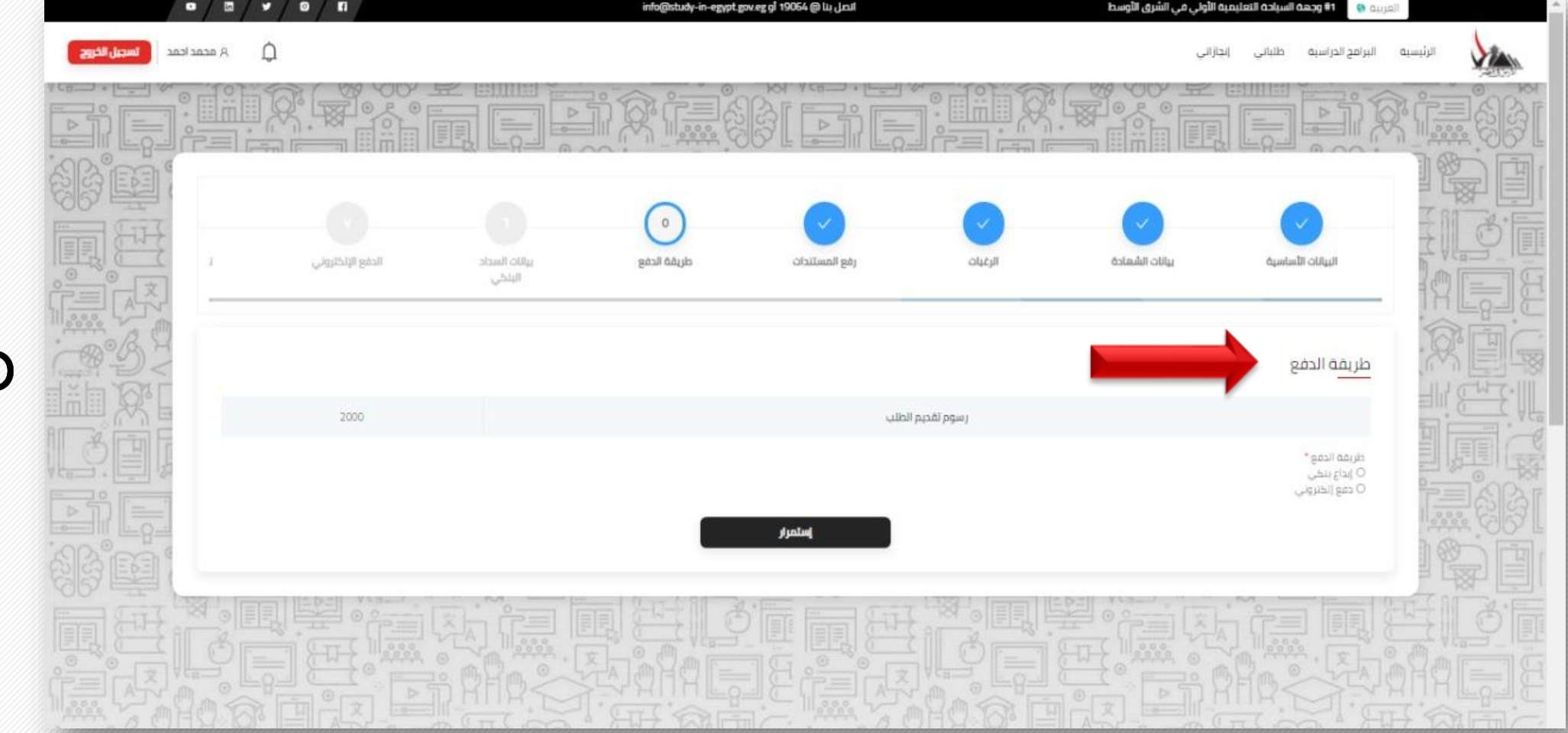

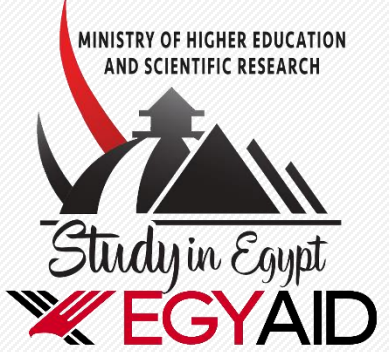

## 10 In the case of choosing electronic payment, the student will be shown the amount to be paid

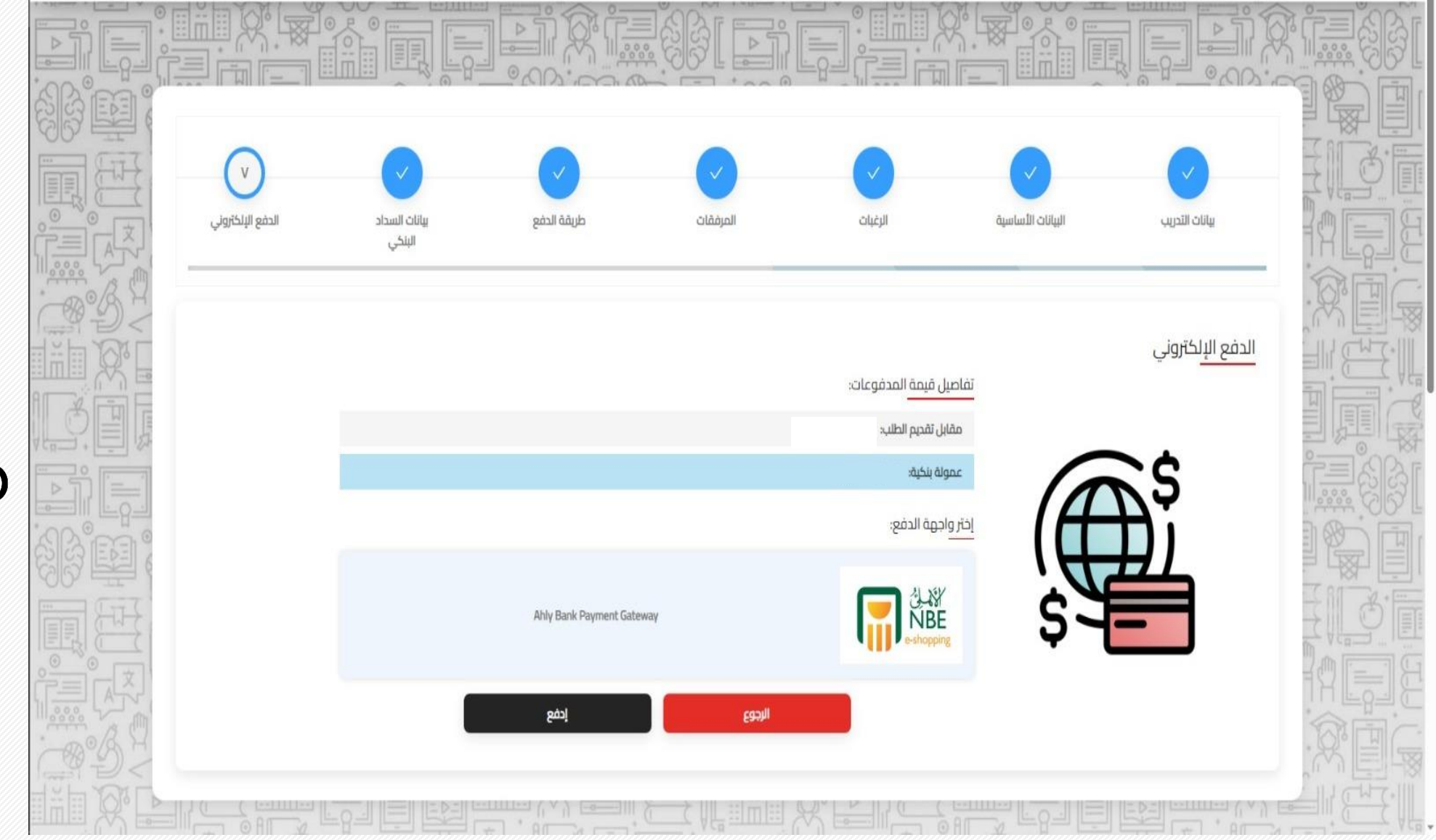

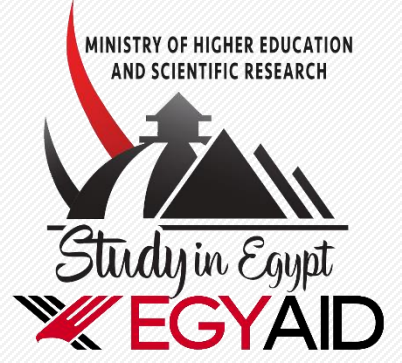

# **11 Please fill in the payment card information within 30 minutes**

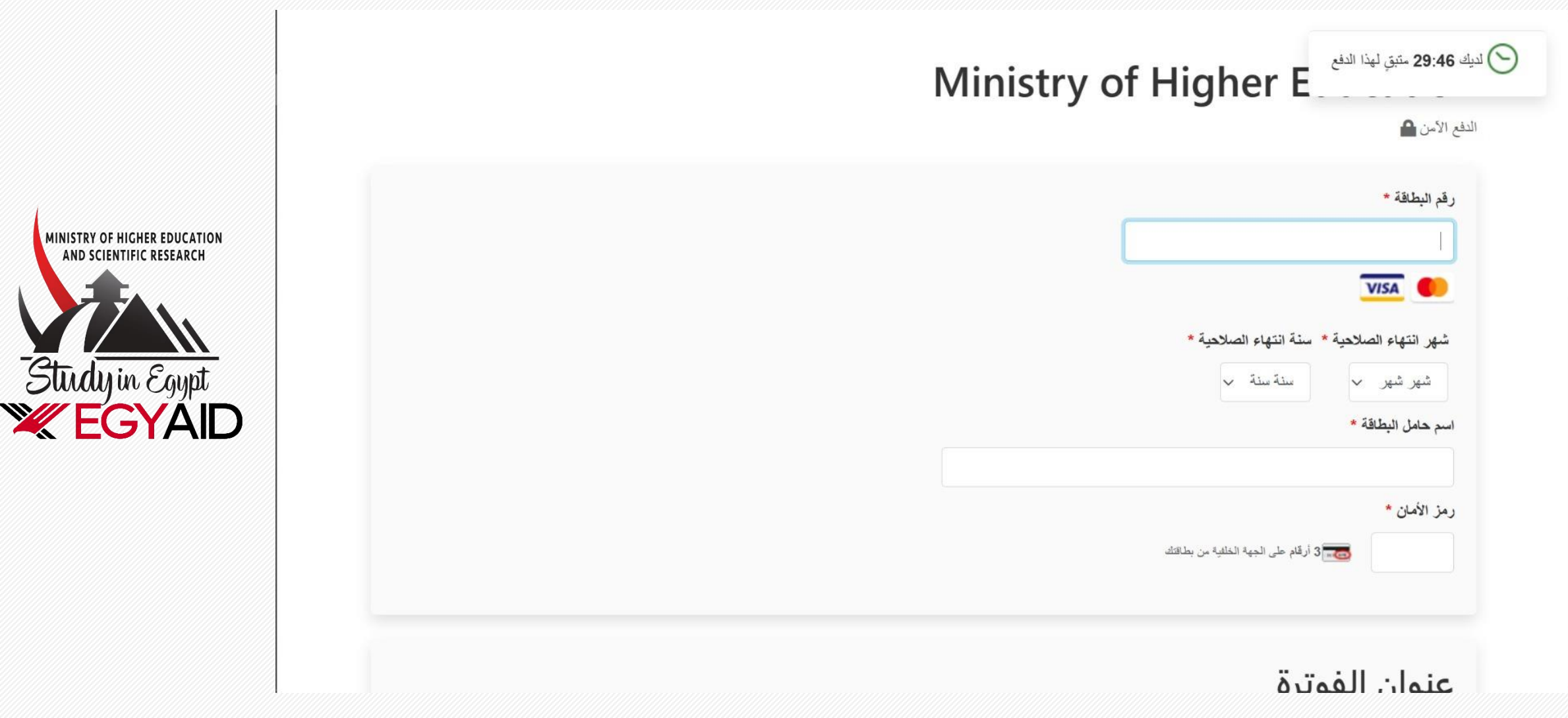